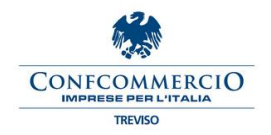

# 1. Accedi al sito <u>www.inps.it</u> e clicca su My Inps (in alto a destra sulla schermata)

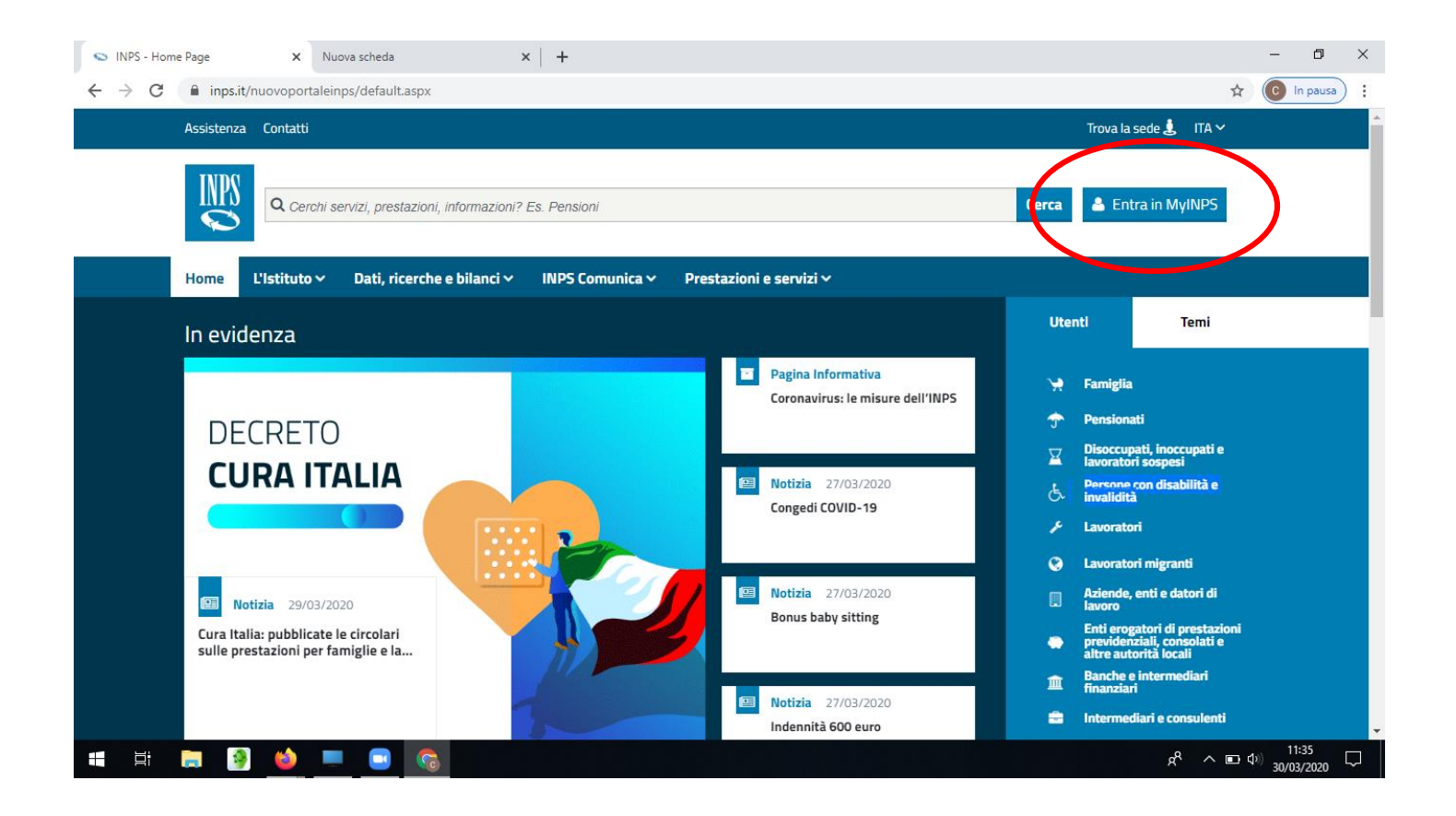

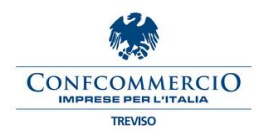

## 2. Clicca su richiedi e gestisci PIN

Ц

1

(2)

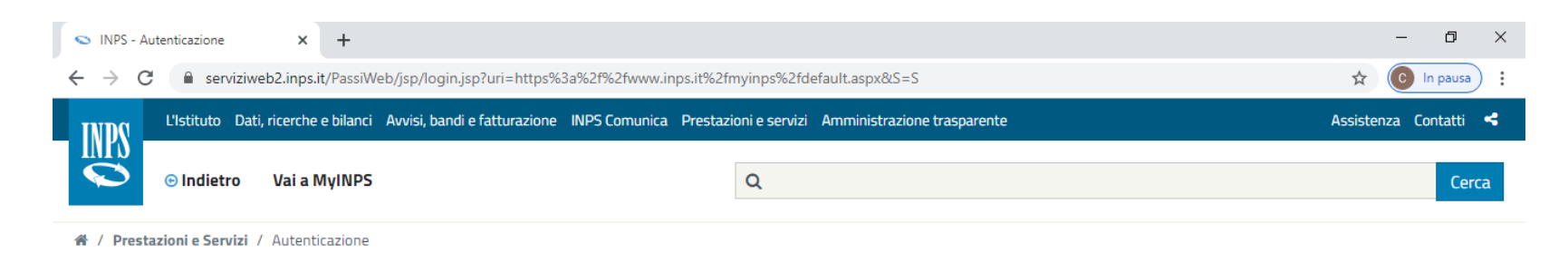

| Autenticaz                                                                                                   | tione            |               |                |                                                     |  |  |  |
|----------------------------------------------------------------------------------------------------|------------------|---------------|----------------|-----------------------------------------------------|--|--|--|
| PIN                                                                                                    | SPID             | CIE           | CNS            |                                                     |  |  |  |
| Codice Eiscole                                                                                               |                  |               |                |                                                     |  |  |  |
|                                                                                                    |                  |               |                |                                                     |  |  |  |
| PIN                                                                                                    |                  |               |                |                                                     |  |  |  |
| Accedi                                                                                                    |                  |               |                |                                                     |  |  |  |
| Per l'access                                                                                                 | o ai servizi onl | ine INPS è ne | ecessario aver | un PIN rilasciato dall'Istituto, o una identità SPI |  |  |  |
| almeno di livello 2, o una Carta di identita elettronica 3.0 (CIE), o una Carta Nazionale dei Servizi (CNS). |                  |               |                |                                                     |  |  |  |
|                                                                                                    |                  |               |                |                                                     |  |  |  |
| Richiedi e gestisci il tuo PIN                                                                               |                  |               |                |                                                     |  |  |  |

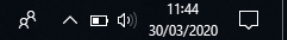

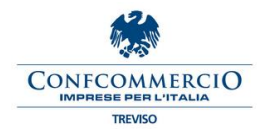

# 3. Clicca su RICHIEDI PIN

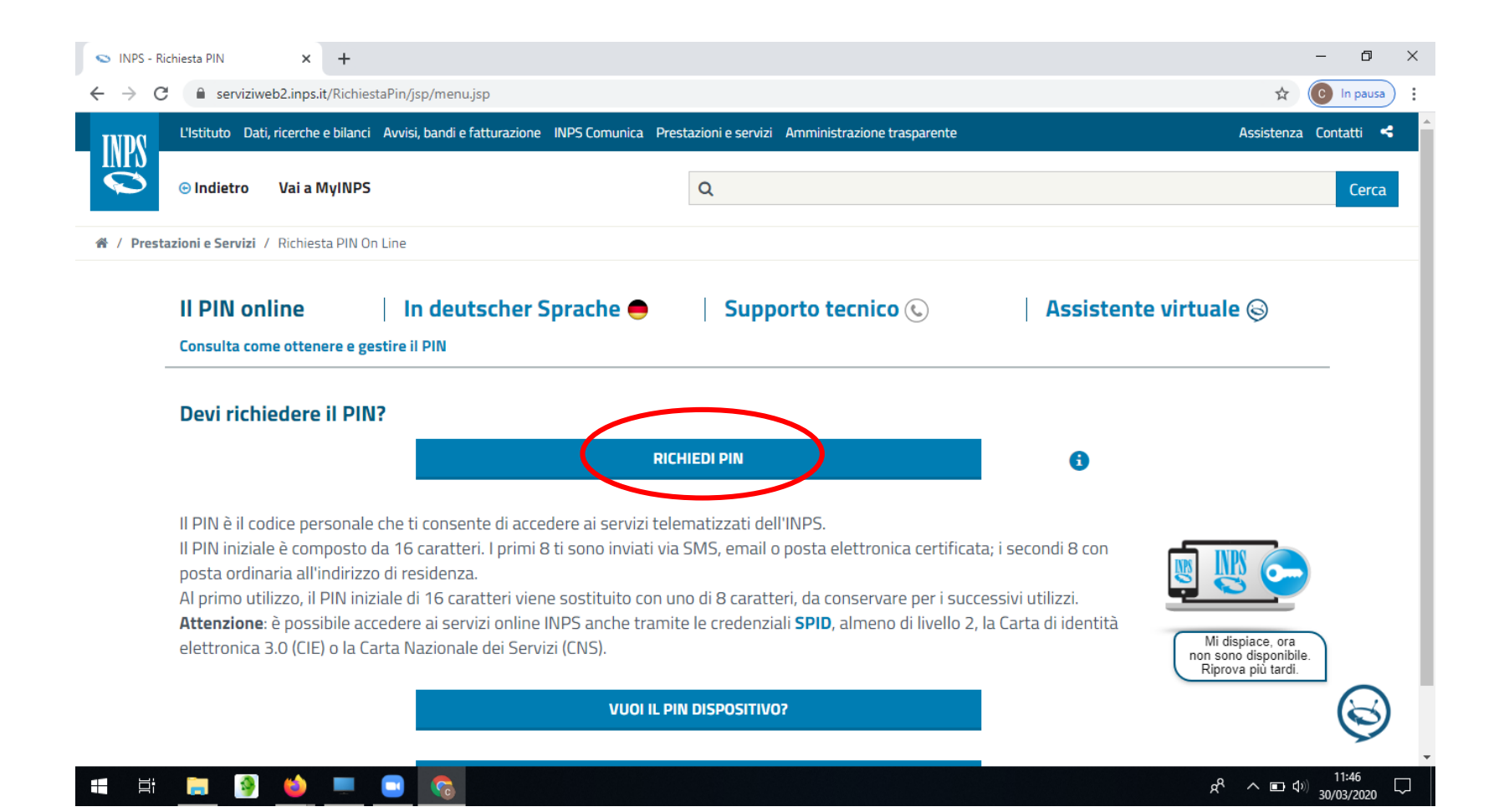

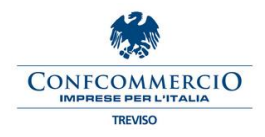

### 4. Inserisci il tuo CODICE FISCALE

| S INPS - F                                        | Richiesta PIN       | × +                            |                                 |                      |                               | – ō ×                 |
|---------------------------------------------------|---------------------|--------------------------------|---------------------------------|----------------------|-------------------------------|-----------------------|
| $\leftrightarrow$ $\rightarrow$ (                 | 🗎 🔒 serviziwebi     | 2.inps.it/RichiestaPin/richies | staPIN.do                       |                      |                               | 🖈 💽 In pausa 🗄        |
| INDS                                              | L'Istituto Dati, ri | icerche e bilanci Avvisi, banc | di e fatturazione INPS Comunica | Prestazioni e serviz | i Amministrazione trasparente | Assistenza Contatti 🗲 |
|                                                   | ତ Indietro 🛛        | Vai a MyINPS                   |                                 | Q                    |                               | Cerca                 |
| # / Prestazioni e Servizi / Richiesta PIN On Line |                     |                                |                                 |                      |                               |                       |

| RICHIEDI IL TUO PII | N                   |  |  |  |  |
|---------------------|---------------------|--|--|--|--|
| Codice Fiscale      |                     |  |  |  |  |
| Residenza           | 🔘 Italiana 🔘 Estera |  |  |  |  |
| Avanti              |                     |  |  |  |  |

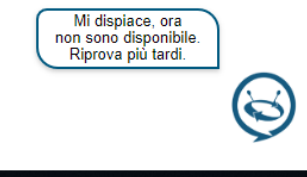

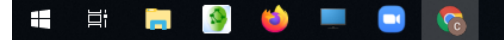

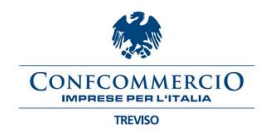

#### 5. Inserisci i tuoi i dati anagrafici, verifica e conferma

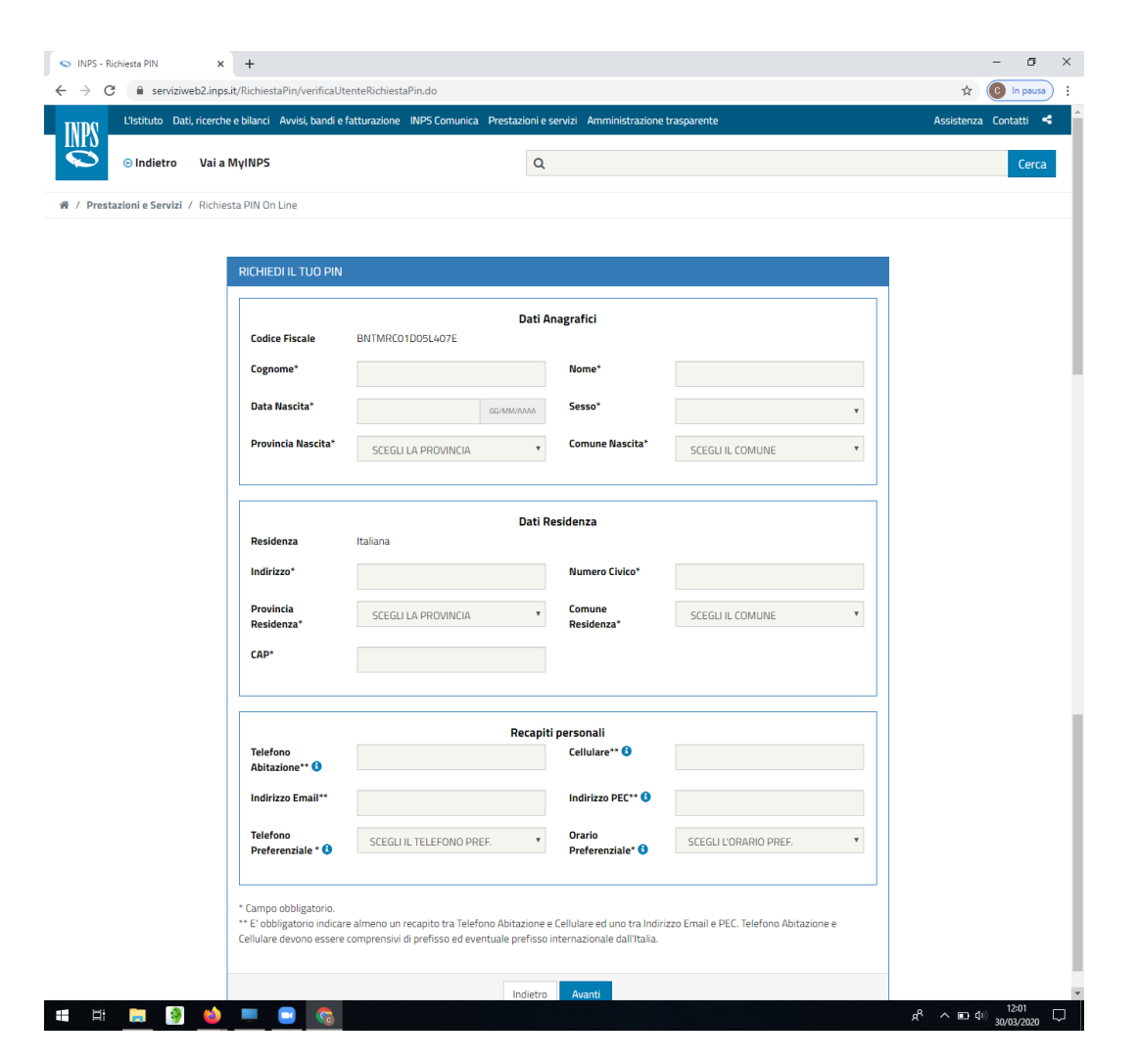

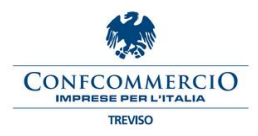

#### 6. Fine procedura

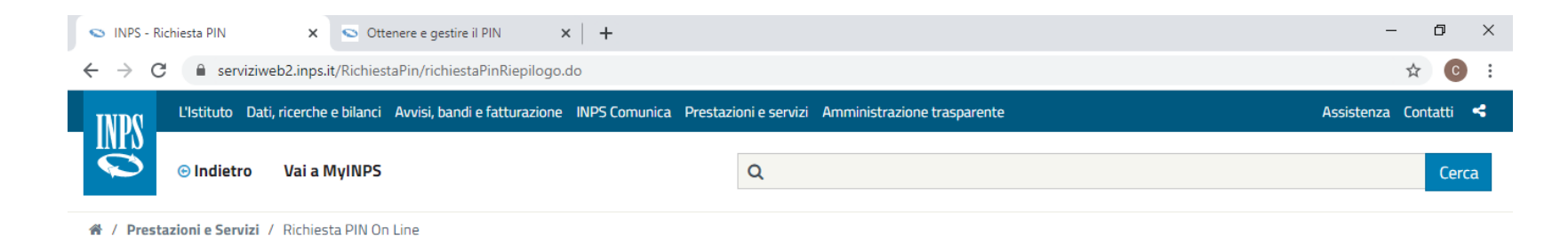

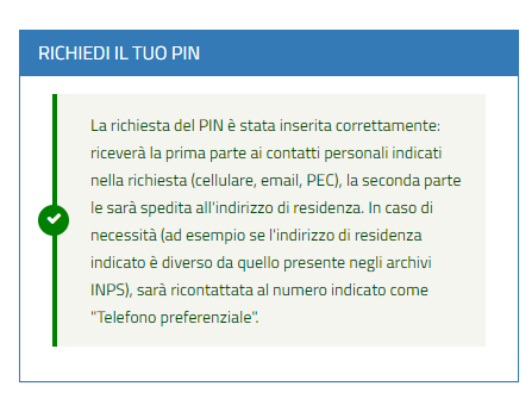

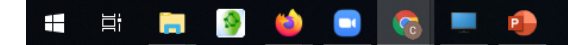

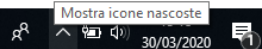